## How to Add Contacts (Manual Add)

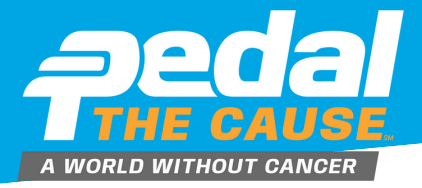

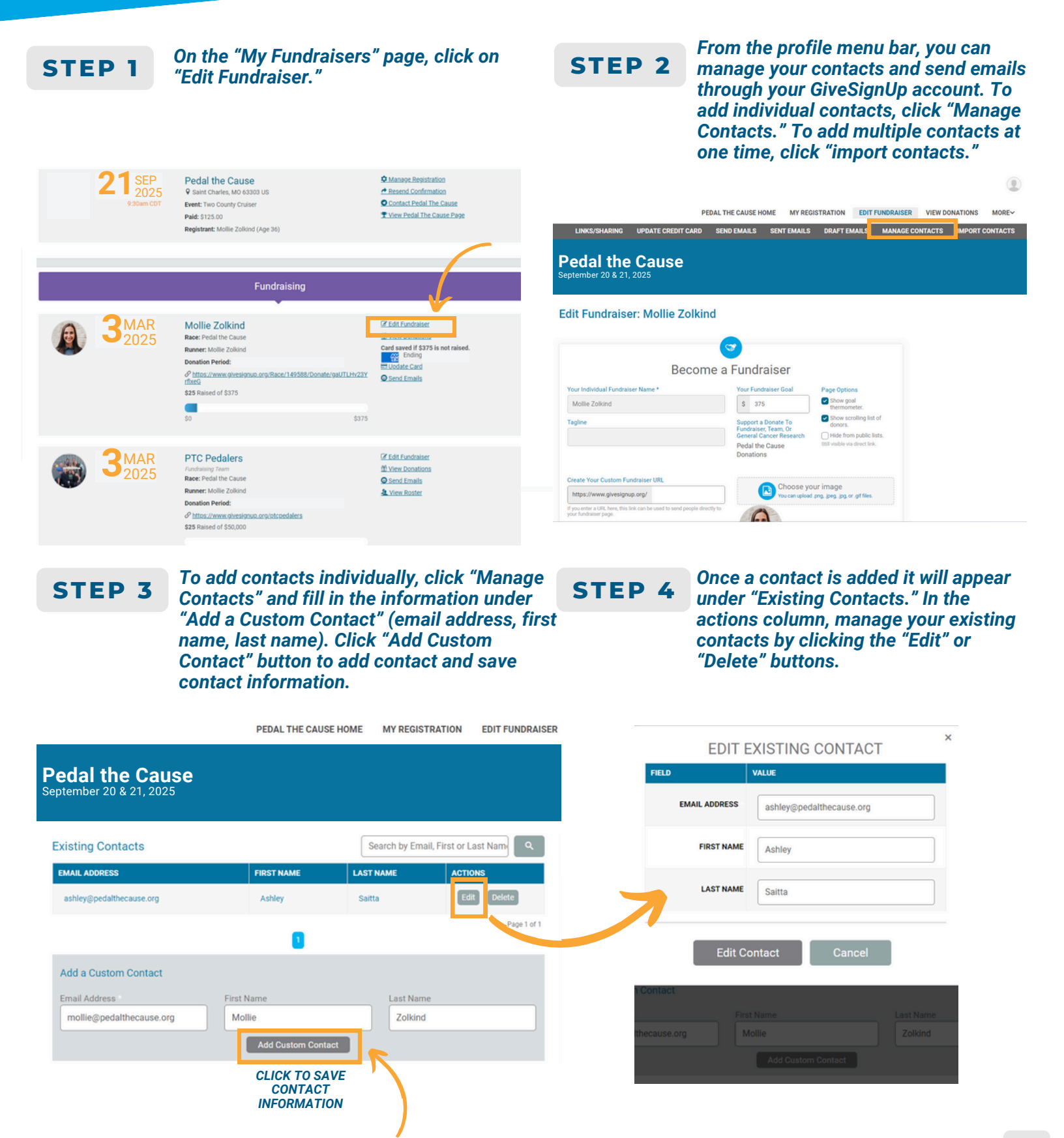

## How to Add Contacts (File Upload/Contact Import)

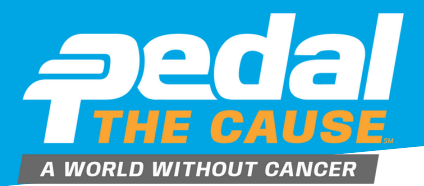

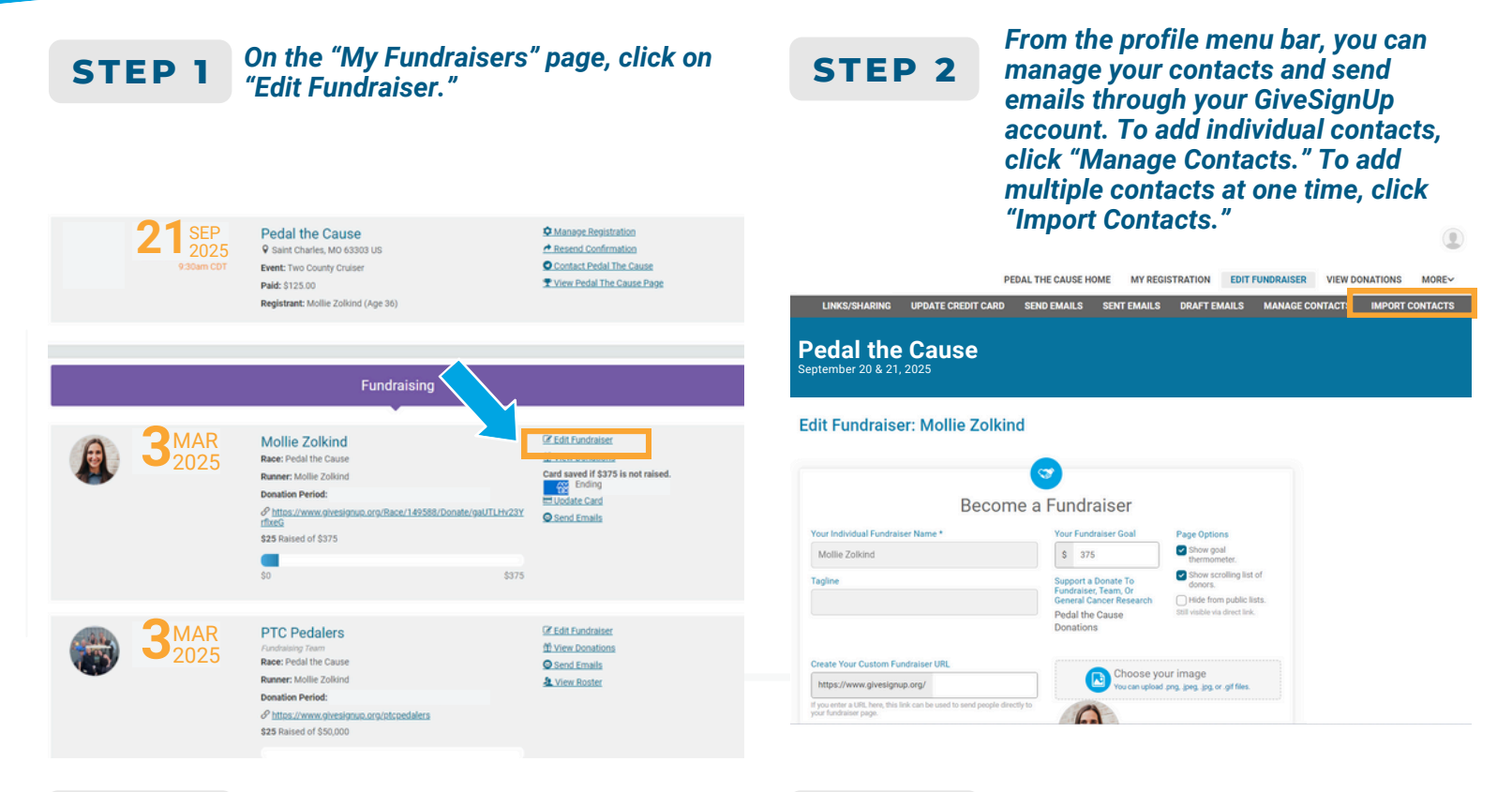

## **STEP 3** To add multiple contacts at one time, click "Import Contacts" to upload a CSV file of your contacts.

The CSV file requires three fields: email address, first name, and last name. Click "Add Contacts" to upload. Click "Choose File" to upload and map your CSV contact list.

## STEP 4

After your CSV file is uploaded, click "Save Contacts" to mass add your contacts.

Once a contact is added it will appear under "Existing Contacts." In the actions column, manage your existing contacts by clicking the "Edit" or "Delete" buttons.

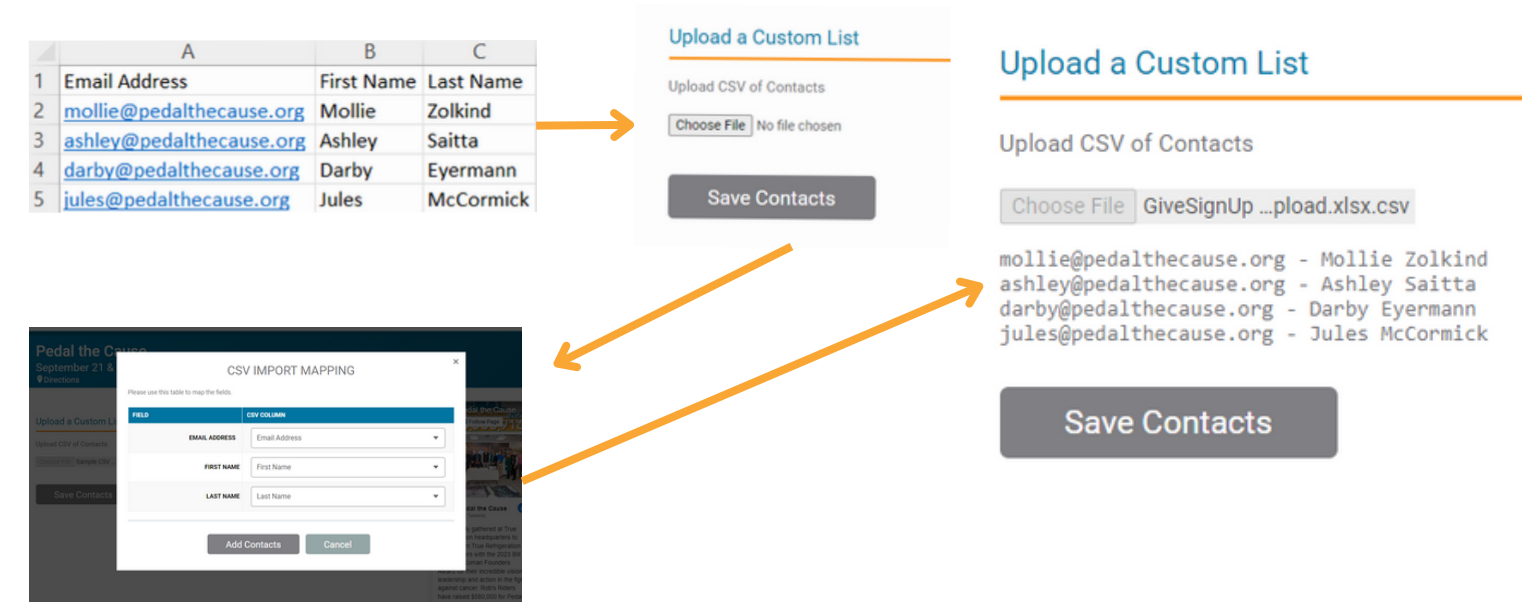